# 【報告機関向け】報告事項の印刷方法

# 報告事項の印刷方法

# 0 印刷方法の一覧

○ 本資料は、医療機能情報提供制度・薬局機能情報提供制度において、報告機関が自機関の報告事項を紙面にて印刷するための 方法を整理した資料です。以下の方法から印刷の目的に応じた方法を選択ください。

| No. | 印刷方法                                   | システム    | 利用シーン                                                                                                    |
|-----|----------------------------------------|---------|----------------------------------------------------------------------------------------------------|
| 1   | 報告した事項の一覧                              | 医療情報ネット | ・都道府県に報告した事項を一覧として印刷する場合<br>・医療機能情報提供制度・薬局機能情報提供制度で求められている「病院等<br>は、都道府県知事へ報告した情報について、当該病院等において閲覧に供し<br>なければならない。」について、紙面により対応する場合                         |
| 2   | 報告した事項のうち住<br>民・患者向けに公表し<br>ている事項のみの一覧 | 医療情報ネット | ・都道府県に報告した事項のうち、住民・患者向けに公表している事項を一覧<br>として印刷する場合<br>・医療機能情報提供制度・薬局機能情報提供制度で求められている「病院等<br>は、都道府県知事へ報告した情報について、当該病院等において閲覧に供し<br>なければならない。」について、紙面により対応する場合 |
| 3   | 報告内容の一覧・前<br>回報告内容との比較                 | G-MIS   | ・報告の途中に報告内容を一覧として確認する場合<br>・前回の報告内容の差分を紙面で確認する場合                                                                                                    |

【関連するマニュアル】

\* 医療情報ネット

・操作手順書\_105\_関係者向けメニュー\_関係者向け検索に関すること

\*G-MIS

・G-MIS\_操作マニュアル\_報告機関用\_定期報告

# 1 「報告した事項の一覧」の印刷方法(医療情報ネット) ①

- 医療情報ネットでは、病院等及び薬局向けの関係者メニューより、医療機関情報詳細画面を利用することで、当機関の報告事項を 一覧で確認することが可能です。また、当画面より、報告事項の一覧をPDFファイルで入手することが可能です。当ファイルを印刷することで、報告事項の一覧を入手ください。
- 本資料の2P~7Pにて、PDFファイルを入手するまでの流れをご説明します。
- 入手できるファイルのイメージを別添「医療情報ネット」医療機関情報詳細\_印刷イメージ」として提供しておりますので、ご確認ください。 <sup>関係者メニューにログへする</sup> <sup>(利用対象者) 病院等、薬局</sup>

### ログイン/ログアウトを行う(SSO対象ユーザ:病院等・薬局)

- ・ G-MISの認証画面でG-MISのID、パスワードを利用してG-MISにログインします。
- その後、G-MISに表示されている「医療情報ネット」のボタンを押すことで、SSOが実行され、医療情報 ネットのログイン後画面である関係者メニュー画面が表示されます。

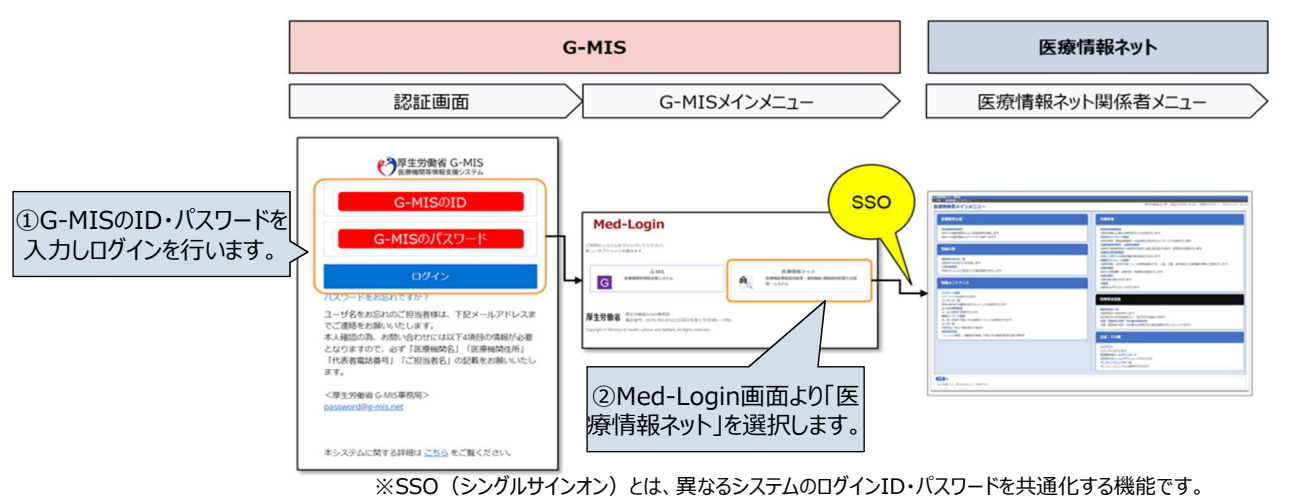

# 報告事項の印刷方法

# 「報告した事項の一覧」の印刷方法(医療情報ネット)②

1

| 医療情報ネット 関係者                                                             |                                                                           |                                                                                                    | ◎ 原原情報ネット 関係者<br>○ TOP > 原原情報ポインメニュー > 開係者向け都高向局限                                                                                                    |
|-------------------------------------------------------------------------|---------------------------------------------------------------------------|----------------------------------------------------------------------------------------------------|----------------------------------------------------------------------------------------------------|
| TOP > 医療関係者メインメニュー                                                      |                                                                           | /ニフト1 東高 都道会理論 2024/02/15 15:45 前回のログイン 2022/11/21 16-4                                                          | a 関係者向け都道府渠道択 (テスト)                                                                                                    |
| E原関係者メインメニュー<br>医療連携支援                                                  | ③「医療機関情報検<br>選択します                                                        | 今索」を                                                                                                    | 検索項目を追加する多連合資をクリックして下さい。<br>東京多 >                                                                                                    |
| <u>*********************************</u>                                | 選択します。<br>選択します。                                                          | 2400年1月1日日<br>242の登録を行います<br>1月2月の日日日日<br>1月2月の日日日日日日<br>1月2月の日日日日日日日<br>1月2日日日日日日日日日日日日日日日日日日日日日日日日日日日日日日日日日日日日 | <ul> <li>⑤次へを押します。</li> <li>③次へを押します。</li> <li>③次へを押します。</li> </ul>                                                                                                    |
| ハン・メッジス         1000000000000000000000000000000000000                   |                                                                           |                                                                                                    | <ul> <li>              ● 109 888884/2メニュニニ 868864/9回888888         </li> <li>             ● 109 888884/2メニュニニ 868864/9回88888</li> <li>             ● 109 888884/2メニュニニ 868864/9回88888</li> </ul> ⑥「区分」又は「キーワード」で             医療機関・薬局の絞り込みを             します。                 医酸機能(医療持為)             医液機能)保護者には対応することができる疾患・治               です。 |
| ■ 5/8.2 C (10 0 0 0 0 0 0 0 0 0 0 0 0 0 0 0 0 0 0                       | 1 <u>を押します。</u><br>1282 27%2<br>1885 37%5 8x5255 398<br>1885 3895 995 396 | 17 T                                                                                                    | ■ 区分<br>一 推定なし<br>■ キーワード<br>● 株案 ●<br>●                                                                                                    |
| ■ <b>25分表</b> (2)<br>■ 25分表(3)<br>① 文成形山市                               | 超時代 ()國分符所 ()國立代 ()東大                                                     | 108                                                                                                    | 選択地区 >                                                                                                    |
| <ul> <li>■ 19/7角/3</li> <li>○ 玄気粉市</li> <li>○ 国田市</li> </ul>            | 三属市 一 向中市                                                                 | 拼意                                                                                                    |                                                                                                    |
| ■ ±\$#±# □ 小平市 ()                                                       | 夏村山市 滴腸市 東久留米市 西東川                                                        | 原志                                                                                                    | 冬牛冬 停在日时 淵幹                                                                                                    |
| 「大泉町」(                                                                  | 利息村 日新島村 日神津島村 日三年                                                        | 392                                                                                                    | 保存されている検索条件はありません。                                                                                                    |
| <ul> <li>別しよ</li> <li>(1) (1) (1) (1) (1) (1) (1) (1) (1) (1)</li></ul> | 八丈町   青ヶ島村   小型原村                                                         |                                                                                                    |                                                                                                    |

## 「報告した事項の一覧」の印刷方法(医療情報ネット)③

### 【関係機関メニューにおける自医療機関・薬局の検索方法】

○ 現状、医療機関や薬局の名称では検索ができないようになっています。ご面倒おかけしますが、以下のような方法で絞り込みを 行ってください。

(A)診療科目による検索

1

例えば、病院、診療所、歯科は診療科目を選択する方法が可能です。診療科目が複数ある医療機関を検索する場合は、対象科 目を複数選択して、検索結果を絞ることができます。

すべての診療科が一覧に表示されますので、指定したい項目にチェッ

クを入れ、下スクロールし「決定」ボタンを押します。

### 「区分」の欄で「◆診療科目」を選択してください。

(内科系の診療科の表示イメージ) ◎ 医療情報ネット 関係者 ◇ TOP > 医療関係者メインメニュー > 関係素白け振進疫情選択 > 関係素白け検索 関係者向け検索項目選択 医療機関 □ 内科系 □内科 □ 感染症内科 医療機能(医療連携) □ 血液·腫瘍内科 □ 性感染症内科 医療機関が保有する施設設備または対応することができる疾患・治療の内容です □ 血液内科 □ 糖尿病内科 💶 区分 □ 代謝内科 □ 内分泌内科 ☑ (検索 ②) 指定なし □ 脂質代謝内科 □ 糖尿病 · 内分泌内科 指定なし □ 糖尿病 · 代謝内科 □ 代謝·内分泌内科 ♦診療科目 □ 脳神経内科 □ 呼吸器内科 (1)内科系 (2)外科系 □ 老年·呼吸器内科 □ 気管食道内科 (3)小児科系 □ 循環器内科 □ 心臓内科 (4) 産婦人利卒 □ 心臓血管内科 □ 消化器内科 東京 (5)眼科系·耳鼻咽喉科系 □ 冒腸内科 □ 腎臓内科 (6)皮膚·泌尿器科系 (7)精神科系 □ 人工透析内科 □ 肝臓内科 (8)菌科系 □ 神経内科 □ 腫瘍内科 保さ(9)その他 □ 漢方内科 □ 老年内科 ◆時間外(休日夜間)の対応 (1)開店時間外の対 □ 内視鏡内科 □ 女性内科 □ 疼痛緩和内科 □ ペインクリニック内科 (2)時間外における対応 ◆院内サービス、院内体制等 □ 緩和ケア内科 ] アレルギー疾患内科 (1)院内処方の有無
 (2)多言語音声翻訳機器を利用した対応 (3)外国人の患者の受入れに関するサポート体制の整備 (4)外国人の患者の受入れ 自費診療時の金額
 (5)障害者に対するサービス内容 決定 Θ

## 報告事項の印刷方法

# 1 「報告した事項の一覧」の印刷方法(医療情報ネット)④

### 【関係機関メニューにおける自医療機関・薬局の検索方法】

(B)診療科目以外による検索

助産所や薬局は診療科目がありませんので、診療科目以外の医療機能で検索を行います(病院、診療所、歯科診療所も診療科 目以外でも検索できます)。

助産所の場合は助産所のみの、薬局の場合は薬局の医療機能・薬局機能を指定すると検索数を絞ることができます。

### 薬局の指定要領

| (例)                                                             | (例)                                                                                              |   |
|-----------------------------------------------------------------|--------------------------------------------------------------------------------------------------|---|
| 区分:◆各種相談、◆調剤業務、◆薬局の業務内容 など                                      | キーワード : 薬                                                                                        |   |
| 項目:服薬に関する相談 など                                                  |                                                                                                  |   |
|                                                                 |                                                                                                  |   |
| ) 医療関係スット 関係者<br>TOP > 医療関係者メインメニュー > 関係者向け都道府原進択 > 関係者向け検索項目進択 |                                                                                                  |   |
| 関係者向け検索項目選択                                                     | 医療機能(医療理想)<br>医療機関が保有する施設設備または対応することができる疾患・治療の内容です。                                              |   |
|                                                                 |                                                                                                  |   |
| 医療機能(医療理労)<br>医療機能が保存する施設設備またけ対応することができる疾患・治療の肉変です              |                                                                                                  |   |
|                                                                 | ■                                                                                                | 1 |
| ▲ 区が<br>指定なし マ 検索 ④                                             | ■ 専門医療機関連携 □ 専門医療機関連携薬局                                                                          |   |
| (2)人間ドック                                                        | 業局の認定の有無                                                                                         |   |
| (3)健康診査                                                         | 東京都納復区 葉局                                                                                        |   |
| (4)/通尿相談 ◆予防接種                                                  | 歴業に関する相談     アー般用医薬品の相談                                                                          |   |
| ◆名種相談                                                           | 条件名                                                                                              |   |
| (1)服薬に関する相談<br>東京<br>(2)公時に開する相談                                | 保存されている検索条件はありませ 🗸 生活習慣病の相談 2 各種検査薬の相談                                                           |   |
| (2) がほこ前する 1100 (3) 育児の相談                                       |                                                                                                  |   |
| (4)生活習慣病の相談                                                     | ■ 薬剤師不在時間の □ 薬剤師不在時間                                                                             |   |
| (5)奈理の相談<br>(5)奈理の相談対応可否                                        | 有無                                                                                               |   |
| (7)相談できるサービスの方法                                                 | 菜局                                                                                               |   |
| ◆在宅医療                                                           | ■ 感覚障害者に対す ■ 手話による服薬指導や相談 ■ 手話以外での服薬指導や相談<br>+ビーニー トー・ハT五 ニー・・・・・・・・・・・・・・・・・・・・・・・・・・・・・・・・・・・・ |   |
| <ul> <li>(1)住モ医療</li> <li>(2)在宅療養指導</li> </ul>                  | 指止したい項日に<br>第                                                                                    |   |
| (3)診療内容                                                         | チェックを入れ、下ス 2010 日 第月への自宅表示                                                                       |   |
| (4)他施設との連携                                                      |                                                                                                  |   |
| ◆ / 渡 ジー ビス (1)施設サービス                                           | クロークション (人) (人) (人) (人) (人) (人) (人) (人) (人) (人)                                                  |   |
| (2) 厚空介護支援                                                      | クノゼ1甲しまり。                                                                                        |   |

「報告した事項の一覧」の印刷方法(医療情報ネット)⑤

| <ul> <li>⑧ 医療情報ネット 関係者</li> <li>劒 TOP &gt; 医療関係者メイン</li> </ul> | メニュー> 関係者向け都溢府県選択> 関係者向け検索項目選択                                  |             |
|----------------------------------------------------------------|-----------------------------------------------------------------|-------------|
| 関係者向け検索                                                        | <b>ξ項目選択</b>                                                    |             |
| 医療機能(医療<br>医療機関が保有の                                            | 対連携)<br>する無意設備または対応することができる灰患・治癒の内容です。                          |             |
| 指定なし                                                           | ▼<br>区分<br>▼                                                    |             |
|                                                                | t-9-⊧<br>₩* •                                                   |             |
|                                                                | 避积地区 ※                                                          |             |
| 東京都新信区                                                         |                                                                 | ⑧「検索」を押します。 |
|                                                                | 検索条件                                                            |             |
| 検索方法                                                           | <ul> <li>● AND ○ OR</li> <li>※ AND 検索:指定した項目の全てを含む検索</li> </ul> |             |
|                                                                | <ul> <li>O R 検索</li> <li>: 指定した項目のいずれかを含む検索</li> </ul>          |             |
|                                                                | 検索項目                                                            |             |
| 内科条                                                            | 内科                                                              |             |
|                                                                | ⑦医療機関・薬局の絞り込み<br>を行うための検索項目はこちら<br>に表示されます。                     |             |

報告事項の印刷方法

# 「報告した事項の一覧」の印刷方法(医療情報ネット)⑥

|                                                             | Image: Control of the control of the contr |
|-------------------------------------------------------------|----------------------------------------------------------------------------------------------------|
| #515 - 1622 単立は示言     #元方3第 420日本     //11日 万州     //11日 万州 | ゆう かん かん かん かん かん かん かん かん かん かん かん かん かん                                                                                                    |
|                                                             |                                                                                                    |

6

## 1 「報告した事項の一覧」の印刷方法(医療情報ネット)⑦

- 医療情報ネットより印刷を行う上で、留意いただきたい事項は以下のとおりです。
  - 当機能が利用できるのは、医療情報ネットがサービスインされる令和6年4月1日以降です。
  - 施設詳細画面より印刷される項目には、関係者(自治体、医療機関・薬局等)のみに公表される項目(※)が含まれるため、
     医療情報ネットにて住民・患者に公表される項目とは一部が異なります。
    - (※)例として、都道府県が独自に報告を求める項目(独自項目)のうち、「他の医療機関からの受け入れ」等の医療連携支援に関する項目(住民・患者の医療 機関・薬局の選択に関係しない項目)
  - なお、医療連携支援に不要である以下の項目は、施設詳細画面に表示されず印刷も行われません。
    - 紙面で発送などの調査票用項目、所在地座標(緯度・経度)、薬局開設許可証の許可番号、許可年月日、開設日、休止日、廃止日、再開日、連絡担当者詳細の氏名や連絡先等
  - 病院等及び薬局での報告終了後、都道府県が確認したのち、医療情報ネットで公表されたデータが印刷可能となります。
  - 病院等及び薬局は報告内容に変更があった場合は、随時報告または定期報告により変更事項について報告されますが、変更 事項を都道府県が確認したのち、医療情報ネットで公表されるため、最新の報告内容が印刷できるまで、一定の時間を要します。

報告事項の印刷方法

- 2 「報告した事項のうち住民・患者向けに公表している事項のみの一覧」の印刷方法(医療情報ネット)①
- 医療情報ネットでは、当画面より、ブラウザの印刷機能を利用して報告事項のうち住民・患者向けに公表している事項のみの一覧を印刷、またはPDFファイルで入手することが可能です。当ファイルを印刷することで、報告事項のうち住民・患者向けに公表している事項の一覧を入手ください。
- 本資料の9P~11Pにて、印刷またはPDFファイルを入手するまでの流れをご説明します。

| 病院等                                            |                 | 薬局                  |
|------------------------------------------------|-----------------|---------------------|
| 全国の病院・診療所・歯科診療所・助産所/薬局を探す                      |                 | 全国の病院・診療所・助産所/薬局を復す |
| 医療機関を探す                                        | 薬局を探す           | 医療機関を探す 薬局を探す       |
| Q ŧ-ワ-Fで羅f<br>○○陳記 (ま<br>①「対象医療機関名」を入<br>力します。 | ♪ #道府県国有の機能から探す | c +r'cgt            |
|                                                |                 |                     |

「報告した事項のうち住民・患者向けに公表している事項のみの一覧」の印刷方法(医療情報ネット)②

病院等

2

### 薬局

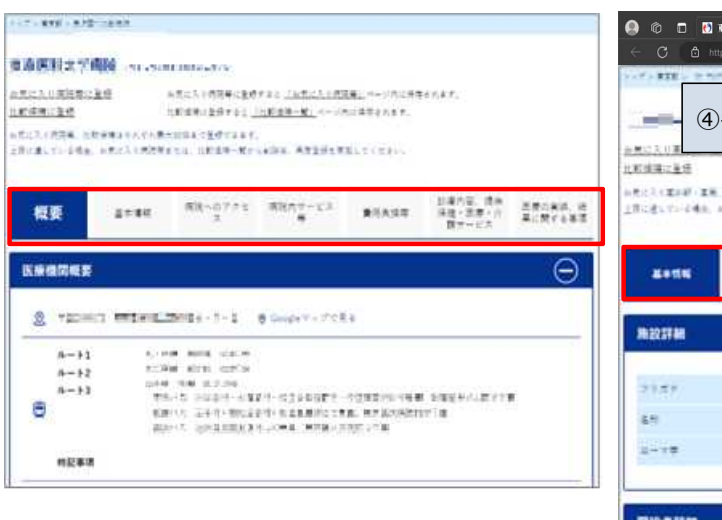

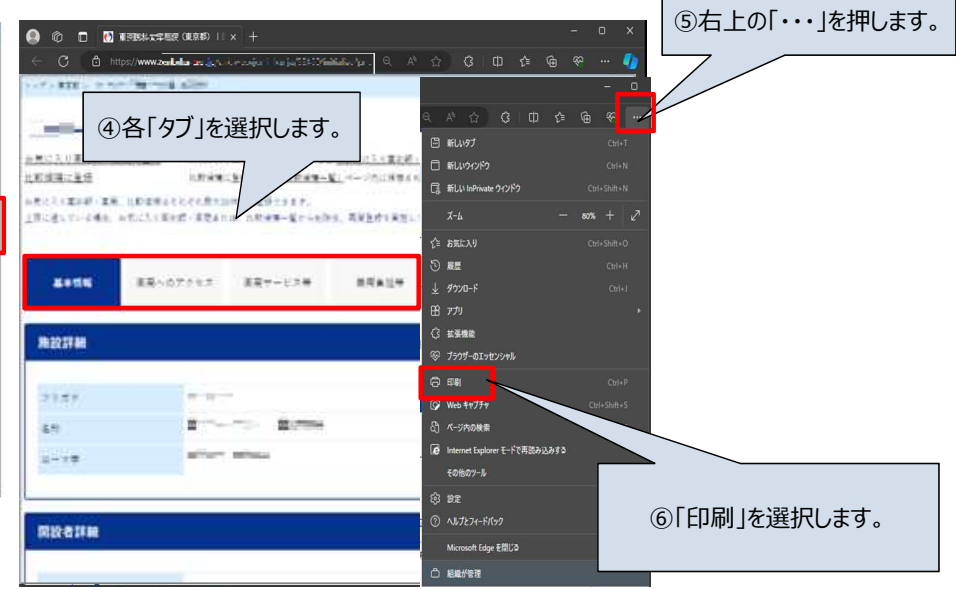

※ すべてを印刷しますと、アイコンの説明やボタンなども印刷されます

必要な部分のみを選択して印刷したい場合は、「用語説明.xlsxの3.選択部分のみ印刷について」をご 参照ください

10

# 報告事項の印刷方法

### 2 「報告した事項のうち住民・患者向けに公表している事項のみの一覧」の印刷方法(医療情報ネット)③

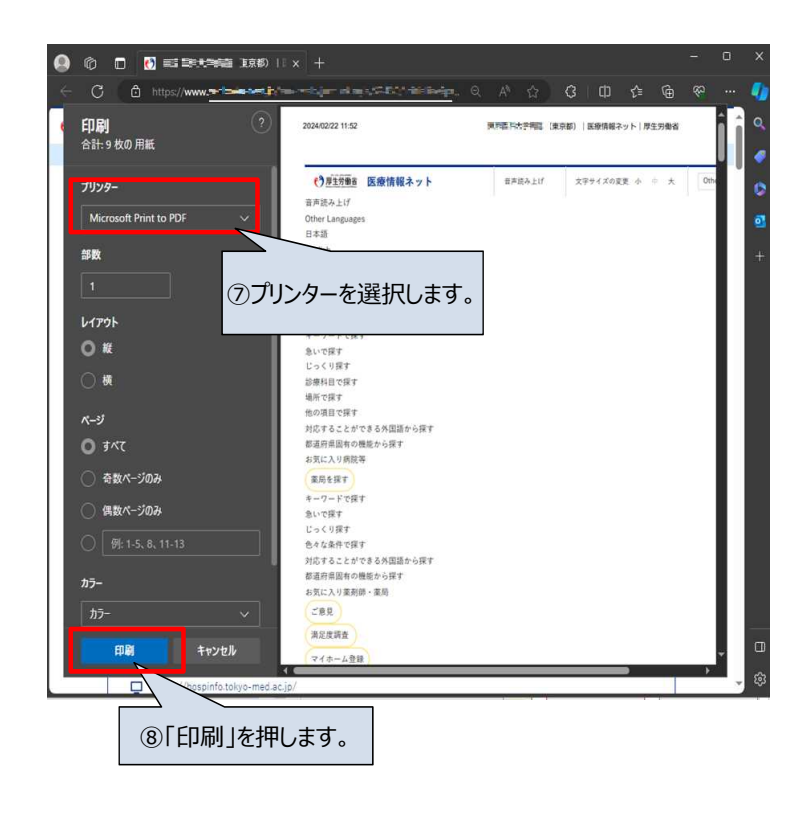

### 印刷されるファイルのイメージ(薬局)

| 基本情報 莱              | 局へのア 薬局サービ 費用負担等 操務内容、<br>クセス ス等 費用負担等 提供サービ |  |  |
|---------------------|----------------------------------------------|--|--|
| 実績、結果<br>に関する事<br>項 |                                              |  |  |
| 施設詳細                |                                              |  |  |
| フリガナ                | テスト ヤッキョク                                    |  |  |
| 88                  | 【テスト】51_業局_全項目_表示」東京都                        |  |  |
| □- <i>マ</i> ≉       | Test Yakkyoku                                |  |  |
| 開設者詳細               |                                              |  |  |
| フリガナ                | カイセツ タロウ                                     |  |  |
| 開設者氏名               | 開設 太郎                                        |  |  |
| 法人代表者名(フリガナ)        | ダイヒョウ ジロウ                                    |  |  |
| 法人代表者名              | 代表 次郎                                        |  |  |
| 管理者詳細               |                                              |  |  |
| フリガナ                | カンリシャ サブロウ                                   |  |  |
| 管理者氏名               | \$8.C名 管理者 三郎                                |  |  |
| 所在地詳細               |                                              |  |  |
| 影使描号                | 1638001                                      |  |  |
| 所在地(フリガナ)           | トウキョウトシンジュククニシシンジュク                          |  |  |
| 所在地                 | 東京都新宿区西新宿9-99-99 Googleマップで見る                |  |  |
| 英語表記                | 9-99-99 Nishi-Shinjuku, Shinjuku-ku, Tokyo   |  |  |

※ イメージ図であり、実際の画面とは異なる場合があります

- 2 「報告した事項のうち住民・患者向けに公表している事項のみの一覧」の印刷方法(医療情報ネット)④
- 医療情報ネットより印刷を行う上で、留意いただきたい事項は以下のとおりです。
  - 当機能が利用できるのは、医療情報ネットがサービスインされる令和6年4月1日以降です。
  - 本機能はブラウザの標準機能を利用して印刷を行うため、ご利用の端末・環境により不具合が生じる可能性があります。
     ※医療情報ネットの推奨ブラウザは以下のとおりです。
    - Windows10 : Microsoft Edge/Google Chrome/FireFox
    - macOS : Safari
    - iOS、iPadOS : Safari
    - Android : Google Chrome
  - 当印刷方法では、医療情報ネットの住民・患者向け画面を利用して印刷を行います。報告項目のうち住民・患者への公表が不要とされる一部の項目(※)は印刷を行うことが出来ませんので、予めご了承ください。
  - (※)例として、都道府県が独自に報告を求める項目(独自項目)のうち、「他の医療機関からの受け入れ」等の医療連携支援に関する項目(住民・患者の医療 機関・薬局の選択に関係しない項目)
  - 病院等及び薬局での報告終了後、都道府県が確認したのち、医療情報ネットで公表されたデータが印刷可能となります。
  - 病院等及び薬局は報告内容に変更があった場合は、随時報告または定期報告により変更事項について報告されますが、変更 事項を都道府県が確認したのち、医療情報ネットで公表されるため、最新の報告内容が印刷できるまで、一定の時間を要します。

# 報告事項の印刷方法

# 3 「報告内容の一覧・前回報告内容との比較」の印刷方法(G-MIS)①

- G-MISでは、報告の入力内容確認画面より、今回の報告内容の一覧と、前回の報告内容の一覧を左右で比較して確認することが可 能です。また、当画面では、右上の印刷ボタンより、一覧のPDFファイルを出力することが可能です。当ファイルを印刷することで、報告事 項の一覧を入手ください。
- 印刷されるファイルのイメージは、次頁に画像を掲載しておりますので、ご参照ください。

| ▲<br>厚生労働省 G-MIS                             | 亦-山 巽藍 V 約約5世                                                                                                    | · · · · · · · · · · · · · · · · · · · | Q XX用数 经资源           | n-∆ WE v ENGS ERES 940 L                                                                                                    | ②入力内容確認画面の右上<br>のボタンより、印刷を行います。                           |
|----------------------------------------------|----------------------------------------------------------------------------------------------------|---------------------------------------|----------------------|----------------------------------------------------------------------------------------------------|-----------------------------------------------------------|
| 医療機関等情報支援システム                                | ①G-MISで                                                                                                    | の項目入力                                 | を 🗸                  |                                                                                                    | THE APPENDING MARKED AND                                  |
| ▲ 500 100 100 100 100 100 100 100 100 100    | 完了し、「入力                                                                                                    | つ内容確認                                 | ポー 入力力 5 年8          | 2023年度_施時報告_20240105                                                                                                    | The second state of a second state of                     |
| 正式名称 正式名称 (フリガナ<br>XX病院 XXビヨウイン              | 1 所4地 4時代点 2時代点 タンを打<br>#30中 -                                                                                                    | します。                                  |                      | 2524 3558 (3007) Atta<br>#5_2588:_98                                                                                                    | 第四代の 結果が及<br>時間 報告の 1000000000000000000000000000000000000 |
| 各項目の入力を行う場合は、「入力」ボタン<br>入力状況がすべて「入力見了」であることを | をクリックレ、各級高度宣で作用を入力してください。<br>論師し、「總貴」ボクンをクリックしてください。                                                                                                    |                                       |                      | 素子の茶によっては重要素子に増加りたたる場合が多ります。                                                                                                    |                                                           |
| 分照<br>1.思想・運営・サービス・アメニティに開                   | - 第日<br>1. (1) 基本項目                                                                                                    | 入力形了 2023/06/23                       | 34 入力<br>13:35:25 入力 | 1世後・後第・サービス・アメニティに関する事業 2歳代サービスや医療運動性能に関す                                                                                                    | SAN 1240KA NACALSAN 1500                                  |
| 1887 F                                       | 1. (1) 基本情報 (於慶10日)                                                                                                    | 入力完了 2023/06/23                       | 13.36.36 入力          |                                                                                                    |                                                           |
|                                              | 1. (1) 基本读程 (於遼和田) 評任                                                                                                    | 入力完了 2023/06/23                       | 13:36:43 入力          | Ν                                                                                                    | 9 (1) 留于課初                                                |
|                                              | 1. (1) 基本课程 (於愛和田) 於爱訪整                                                                                                    | 入力完了 2023/06/23                       | 13.36.52 A.D         |                                                                                                    | 1. (1) 整个词相                                               |
|                                              | 1. (2) 株式・砂蚕灯・油与砂蚕所へのアクセス等                                                                                                    | 入力完了 2023/06/23                       | 13.37.36 入力          |                                                                                                    | Contraction Contraction                                   |
|                                              | 1.(3) 説内サービス・アメニティ                                                                                                    | 入力完了 2023/06/23                       | 13.37/46 A.D         | 1つ創の報告内容                                                                                                    | 本報告の内容                                                    |
|                                              |                                                                                                    |                                       |                      |                                                                                                    | W+82                                                      |
|                                              | 2 (1) 新聞内容, 西田内田, 田田, 小田子, 二人 (第四51年の月前以び内谷)                                                                                                    | 3.77% r 2013/06/23                    | 13:42:01 3.5         | 6138                                                                                                    | 84.31                                                     |
|                                              | 2 (1) NUMPLE REPORT THE OWNER (1997-CA (#177-HONALCOVE) INC<br>2 (1) NUMPLE REPORT THE OWNER (1997-CA (#197-HONALCOVE) INC<br>2 (1) NUMPLE REPORT THE OWNER (1997-CA (#197-HONALCOVE) INC<br>2 (1) NUMPLE REPORT THE OWNER (1997-CA (#197-HONALCOVE) INC<br>2 (1) NUMPLE REPORT THE OWNER (1997-CA (#197-HONALCOVE) INC<br>2 (1) NUMPLE REPORT THE OWNER (1997-CA (#197-HONALCOVE) INC<br>2 (1) NUMPLE REPORT THE OWNER (1997-CA (#197-HONALCOVE) INC<br>2 (1) NUMPLE REPORT THE OWNER (1997-CA (#197-HONALCOVE) INC<br>2 (1) NUMPLE REPORT THE OWNER (1997-CA (#197-HONALCOVE) INC<br>2 (1) NUMPLE REPORT THE OWNER (1997-CA (#197-HONALCOVE) INC<br>2 (1) NUMPLE REPORT THE OWNER (1997-CA (#197-HONALCOVE) INC<br>2 (1) NUMPLE REPORT THE OWNER (1997-CA (#197-HONALCOVE) INC<br>2 (1) NUMPLE REPORT THE OWNER (1997-CA (#197-HONALCOVE) INC<br>2 (1) NUMPLE REPORT THE OWNER (1997-CA (#197-HONALCOVE) (199-HONALCOVE) (199-HONALCOV | 1787 2013/06/3                        | 134291 2.5           | <b>何</b> 閒死2一 F                                                                                                    | REE2-F                                                    |
|                                              | <ol> <li>(1) 新聞の時、日から時、「読ん、「読ん」」とて「日前の日本につきまたのもの」</li> <li>(1) 新聞のな、完成、完成、「読ん」とて「日前の日本につきまたの」では</li> </ol>                                                                                                    | 1 757 201306/2                        | 134214 3.0           | D.                                                                                                    |                                                           |
|                                              | 2.(1) 砂漠の花、田田仁祥・花園・介信サービス(建築社会など市場市長の小田山 10年2<br>2.(1) 砂漠の花、田田仁祥・花園・介信サービス(建築社会など)建築社会な石田、大阪下ック                                                                                                    | 入力業T 2023/06/23                       | 1842-25 1.7          | 二次医療服用一下                                                                                                    | 二/28世纪                                                    |
|                                              | 2. (1) 診療内容、療虫保健・医療・介護サービス (約応することができる予防障理)                                                                                                    | 入力売了 2023/06/23                       | 134235 3.7           |                                                                                                    | 1 Contraction                                             |
|                                              | 2. (1) 診療内容、表生保健・医療・介護サービス (死応することができる予防破壊) 詳細                                                                                                    | 入力売了 2025/06/25                       | 13:42:35 入力          | <b>以</b> 為自己至 <b>至</b> 與發                                                                                                    | <b>众</b> 想由于 <b>医室</b> 纵留                                 |
|                                              | 2. (1) 診療内容、炎虫疾縁・医療・介護サービス (地応することができる在宅医療)                                                                                                    | 入力用了 2023/06/23                       | 13:42:54 3.72        | NUL 25                                                                                                    | 24 122                                                    |
| 3.医療の実績、結果に留する事項                             | 3.医療の実現、結果に助する事項                                                                                                    | 入力元了 2023/06/23                       | 13:43:04 入力          | +A400                                                                                                    | A 400 C                                                   |
|                                              | 3.医療の実現、結果に関する事項(病院・診療所・菌科診療所・助程所の人員配置)                                                                                                    | 入力充了 2023/06/23                       | 1343:14 入力           | Constant of Constant of Consta |                                                           |
|                                              | 3.医療の実現、結果に関する事項(清п、診療所・菌和診療所・助産所の人良配置)詳細                                                                                                    | 入力元了 2023/06/23                       | 1343:14 入力           | Constant.                                                                                                    | 8 ALXING 8                                                |
| 4.その他                                        | 4股月                                                                                                    | 入力完了 2023/06/23                       | 13:43:35 3.0         | <b>#</b> #音                                                                                                    | <b>#</b> £日                                               |
|                                              |                                                                                                    |                                       |                      |                                                                                                    | 1 I I I I I I I I I I I I I I I I I I I                   |

# 「報告内容の一覧・前回報告内容との比較」の印刷方法(G-MIS)②

印刷されるファイルのイメージ <sup>報告</sup> 2023年度\_随時報告\_20240105 正式名称 正式名称(フリガナ) 所在地 報告状況 疑義状況 特重 加限检查1 府除 リイクマニュウイン 物能常常的无常你是这些人来到了目下 显 確認完了済 表示内容によっては画面表示に時間がかかる場合があります。 1.管理・運営・サービス・アメニティに関する事項 2提供サービスや医療連携体制に関する事項 3.医療の実績、結果に関する事項 4.その他 1. (1) 基本情報 1つ前の報告内容 本報告の内容 基本情報 基本情報 保健所コード 保健所コード 1908 二次医療語コード 二次振練語コード Then 的操作示踪的模型 救急告示医液模团 4125.14 2511 AFORM MAN \*(必须)開設日 •(必须)開設日 2023/05/01 = 2023/05/01 . 体止日 体止日 ö 8 液止日 廃止日 8 .

# 報告事項の印刷方法

# 3 「報告内容の一覧・前回報告内容との比較」の印刷方法(G-MIS)③

3

- G-MISより印刷を行う上で、留意いただきたい事項は以下のとおりです。
  - 本機能はブラウザの標準機能を利用して印刷を行うため、ご利用の端末・環境により不具合が生じる可能性があります。
     ※G-MISの推奨ブラウザは以下のとおりです。

| プラットフォーム           | ブラウザ                         |  |  |
|--------------------|------------------------------|--|--|
| MacOS              | ■APPLE SAFARI(最新バージョン)       |  |  |
|                    | ■GOOGLE CHROME(最新バージョン)      |  |  |
|                    | ■MOZILLA FIREFOX(最新バージョン)    |  |  |
| Windows            | ■GOOGLE CHROME(最新バージョン)      |  |  |
|                    | ■MICROSOFT EDGE(Windows10のみ) |  |  |
|                    | ■MOZILLA FIREFOX(最新バージョン)    |  |  |
| Y セナーリー /の目間に FDM: |                              |  |  |

※ セキュリティの問題によりMicrosoft Internet Explorerは 使用不可となっております。

前回の報告内容との比較として表示されるため、今回の報告内容のみを表示・印刷することは出来ません。